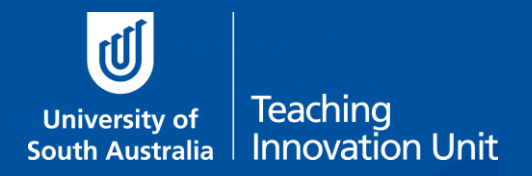

# Summative Peer of Teaching (SPRT): The Reviewer

UniSA has established the Summative Peer Review of Teaching (SPRT) process to provide individuals with additional evidence and feedback about their teaching Those eligible include academics who are:

- applying for promotion, either on a Teaching Academic or a Teaching and Research pathway to develop an additional evidence-base to support their application.
- new to UniSA all continuing and fixed-term academic staff appointed from 1 July 2016 with teaching responsibilities will undertake a SPRT as part of their probationary period.
- identified by their line manager (through the performance development and management process) as likely to benefit from a SPRT to enhance elements of their teaching practice.

The SPRT process supplements other forms of teaching and learning data, (e.g., myCourse Experience, student feedback, learning analytics, grade distributions, progression rates, etc.), that collectively can be used to inform activities such as probation, promotion and performance development.

Trained UniSA staff are central to the Summative Peer Review of Teaching process in the role of **Reviewers**. The SPRT activity comprises a three-hour workload each for the two Reviewers (trained UniSA staff) consisting of: 1) pre-review organisation, observation and reporting of the evidence highlighted by the Reviewee (the person whose teaching is being reviewed). The Peer Review Manager (Dean of Programs or equivalent, or delegate) is responsible for initiating and closing each SPRT. Each step is facilitated by UniSA's Summative Peer Review of Teaching (SPRT) software. The following sections present information that would be useful for Reviewers.

# Resources that inform and support the SPRT process

The following resources can be accessed from the <u>TIU's Summative Peer Review</u> webpage:

- The SPRT process (an outline of the SPRT process)
- *SPRT Dimensions of Teaching to be observed* (the dimension against which teaching can be reviewed)
- Review environments and elements (examples of teaching environments and aspects for review)
- *Example SPRT form* (an annotated copy of the report template provided in the SPRT software)

### Additional resources:

List of UniSA trained reviewers categorized according to academic units.

# Introduction to the SPRT software

The SPRT process at UniSA is supported by specially designed software. Access to the <u>SPRT online tool</u> is available only to Peer Review Managers (Deans of Programs or their delegates); trained Peer Reviewers; and Reviewees who have had their review of teaching initiated. The SPRT platform facilitates and documents each stage of the review process.

- The Review Manager can track the progress of the review at each stage.
- A link to SPRT can be found in the Staff Portal under the Online Tools pillar.
- A login is required for access.
- <u>Summative Peer Review of Teaching Help</u> is a learnonline help resource addressing commonly asked questions regarding the use of the online platform.

# The SPRT comprises four stages which are detailed below:

# Stage 1. Nomination as a reviewer

The SPRT process is initiated by the Peer Review Manager (Dean of Programs or their delegates) using the SPRT online tool. This step typically occurs during a meeting between the reviewee/applicant and the Review Manager where

agreement is reached on the course offering that will be reviewed, along with the names of two eligible reviewers (one from the reviewee's discipline and the other from a different discipline).

| A. Invitation to participate                                                                                                    | Action Items                                                                                                    |
|----------------------------------------------------------------------------------------------------|----------------------------------------------------------------------------------------------------|
| The selection of names by the Review Manager will<br>trigger an email to each of the nominated reviewers,<br>who have the option of accepting or declining the<br>invitation to participate. | Dear Bronwyn Hajek,<br>Abelardo Pardo has nominated you to undertake a Summative Peer Review of Teaching for Liz Smith.<br>Please use the link below to confirm your availability to undertake the peer review activity.<br><u>Undertake the peer review process</u><br>Please note: This is an automated email. Please do not reply.                                                                                                    |
| Any Reviewer who identifies a conflict of interest should decline to undertake the review at this stage.                                                                                     |                                                                                                    |
| B. Confirm reviewer participation                                                                                                    | University of South Standard Summarian Poor Review of Facility of Southard Streams of Interface (16 South (1) Def Facelon (16 or 1                                                                                                    |
| To respond to the invitation, the Reviewer can click on<br>the URL in the email to navigate directly to the<br><b>Confirm Reviewer Participation</b> page.                                   | traing enderstalls using to the sense of transition to two                                                                                                    |
| (Alternatively, Reviewers can access the SPRT software<br>and click the flagged task notification at the top of the<br>page.)                                                                | Munga Review     My factorises       Turning a legar data with a water with a legar data with a legar data w |
| Indicate your availability for the review via the radio buttons and <b>Submit.</b>                                                                                                    | Kenneverie La Unité Le Unité Le Unité                                                                                                    |
| The Review Manager will be notified of the decision by an automated email.                                                                                                    | Cond       If Cond       If Cond                                                                                                    |

# Stage 2. Pre-review organisation

| C. Notification to begin                                                                                                    | Dear Bronwyn Hajek,<br>The Europatin Rear Brudow of Trackler for Li Smith is randwite commence. Yw new cool to control the structure of the                                                                                                    |
|----------------------------------------------------------------------------------------------------|----------------------------------------------------------------------------------------------------|
| Once two reviewers have confirmed their<br>participation, the peer review can begin. This triggers<br>an email to each of the reviewers informing them that<br>the review is ready to begin.   | In e summative were neeved or learning for US smith is ready to commence, hou now need to contact the other reviewer and the<br>staff member being reviewed to organise a pre-review meeting.<br>Please use the link below.<br><u>Pre-review meeting set up</u><br>Please note: This is an automated email. Please do not reply.                                                                                                    |
| D. Schedule the pre-review meeting                                                                                                    | en and a second second se                                                                                                    |
| The first task is to organize the pre-review meeting.<br>Reviewers are responsible for contacting each other                                                                                   | Schedule preview meeting 10 Million 10 Million 10 Million   Memory Mark 10 Million 10 Million 10 Million   Addentive realing use that is challed a block that part within the partnership of the partnership of                                                                                                    |
| and the Reviewee to arrange a day/time/venue for<br>the meeting. The meeting should take no longer than<br>one hour.                                                                           | Hond galaxies and the second second s |
| Once agreed, either Reviewer can access the SPRT software to set up the pre-review meeting in the system.                                                                                      | alemene - Main hange ges dan hange<br>Mere ver vers hange ander hange ogen der verstande<br>Er Kansk hange                                                                                                    |
| When the information is saved, all participants receive<br>an email and calendar invitation for the pre-review<br>meeting.                                                                     | A pre-review meeting is scheduled for 04/02/2022, 01:30 PM at A-building cafe, MLK. for summative peer review of Liz Smith.<br>As part of this process, you and Vivien Chanana are required to meet Liz Smith, to discuss and complete the peer review form, tables<br>1, 2 and 3.<br>Ether you or Vivien Chanana can follow the link below to start the pre-review process.                                                                                                    |
| The Reviewer notification includes a link to the pre-<br>review form which is to be completed with the<br>observation details that the participants agree on<br>during the pre-review meeting. | Pre-review form<br>Should you need to re-schedule the pre-review meeting, please contact the other Reviewer and the Reviewee before submitting the<br>pre-review form.<br>Please note: This is an automatically generated email, so do not reply to this email. Please direct any concerns or queries to your<br>Executive Dean or delegate.                                                                                                    |
| (Note the Reviewee will not receive the link to the pre-review form. They will instead be invited to submit up to five links of resources to support the                                       |                                                                                                    |

### review.)

# E. The pre-review meeting – deciding on the observation details

The purpose of the pre-review meeting is to:

- set the date, time and location of the observation process (no more than 1 hour duration, whether taking place at a real-time teaching event or examining a course learnonline site, virtual classroom, workbook, study guide, etc.);
- discuss the teaching activity to be observed;
- discuss any relevant components of the supporting documentation; and
- select the dimensions of teaching that will be reviewed (ideally three and no more than four).

These details are recorded in the **Observation Details** form by either Reviewer. The form should be completed during the meeting or soon afterwards.

In discussion, alternative resources to those already submitted by the Reviewee may be identified to support the review. In that case, links to previously provided **Resources** should be rejected by the Reviewers here. The Reviewee may access the SPRT tool to submit new or replacement links to support the review (up to 5) until the Observation begins.

The Reviewee drives the final selection of dimensions against which some aspect of their teaching will be reviewed. The participants should identify and agree on relevant indicators of the dimension in the context of the teaching activity to be observed.

If the incorrect dimensions have been saved, they can be modified in this form by the Reviewers up until the recorded date of the Observation. The dimensions cannot be changed once the review has begun.

### F. Scheduling the observation

Once the Reviewers have completed the Observation Details, a calendar invite for the observation is sent to all participants.

Reviewers are provided with a link to individually rate evidence during the observation process.

### Dear Bronwyn Hajek,

An activity observation meeting is scheduled for 08/02/2022, 10:00 AM at Zoom meeting, for summative peer review of Liz Smith. As part of this process, you and Vivien Chanana are required to meet Liz Smith, to discuss and complete the peer review form, tables 1.2 and 3.

### You and Vivien Chanana can follow the link below to start the observation process.

### Rate Evidence

Should you need to re-schedule the activity observation meeting, please contact the other Reviewer and the Reviewee before submitting the pre-review form.

#### Please note: This is an automatically generated email, so do not reply to this email. Please direct any concer Executive Dean or delegate..

# Stage 3. The observation

| G. During the observation session                                                                                                    | Strandbards<br>Strandbards Summarine Feel Raining<br>wave International of Institute accompanying 💿 distinuities uppet                                                                                                    |
|----------------------------------------------------------------------------------------------------|----------------------------------------------------------------------------------------------------|
| The observation of teaching activity must take no<br>longer than one hour and is undertaken by both<br>reviewers at the agreed time.                                                                                                    | Batte Doldmose Marcinemental Marcinemental Marcinemental Marcinemental   Marcinemental Marcinemental Marcinemental Marcinemental Marcinemental   Marcinemental Marcinemental Marcinemental Marcinemental Marcinemental   Marcinemental Marcinemental Marcinemental Marcinemental Marcinemental   Marcinemental Marcinemental Marcinemental Marcinemental Marcinemental                                                                                                    |
| Each Reviewer must independently <b>Rate Evidence</b> , rating the effectiveness of the evidence provided for each selected Dimension of Teaching.                                                                                                    | to the output of the second bits increased and an exception of advected by to advect of the second of the second of th |
| Comments should be entered to support the choice of rating.                                                                                                    |                                                                                                    |
| An overall summary comment should also be provided.                                                                                                    |                                                                                                    |
| Reviewers may enter their observations directly into<br>the system during the activity (ensure you Save<br>regularly) or enter the data into the system after the<br>event.                                                                              | land 2. Lander dans an andre på det kan berekken og en segaret 🥐 det kan berekken og en segaret at segaret her seksen og en seksen og en seksen o                                                                                                    |
| <b>Save</b> comments and ratings in draft form for later revision.                                                                                                    |                                                                                                    |
| When no further changes are required click <b>Submit</b> .                                                                                                    |                                                                                                    |
| <b>H. Confirmation to proceed</b><br>When both Reviewers have submitted their independent<br>rating of observed evidence, a confirmation email is sent to<br>the Reviewers with advice to proceed to the next stage, the<br><b>Collaborative Report.</b> | Peer review of Teaching       Today, 1020 AM       Berjamin Vanderlinde; Rob Wood ¥       Dear Bronwyn Hajek,       The Rate Evidence component of the summative peer review for Liz Smith is now complete.       You can now proceed to the Collaborative Report using the link below:       Collaborative Report       Thank you.                                                                                                    |

# Stage 4. Collaborative reporting

| Reviewers can now view the other's ratings of<br>evidence. They should collaboratively review and<br>discuss their independent judgements and prepare a<br>short statement of collaborative comments.                                                                                                    | University of South Australia Summative Peer Review of Teaching                                                                                                    |  |
|----------------------------------------------------------------------------------------------------|----------------------------------------------------------------------------------------------------|--|
| Reviewers can now view the other's ratings of<br>evidence. They should collaboratively review and<br>discuss their independent judgements and prepare a<br>short statement of collaborative comments.                                                                                                    | Vew Desendans of Teaching Desenays Hajok 🕐 End Emalation Lag of                                                                                                    |  |
| evidence. They should collaboratively review and<br>discuss their independent judgements and prepare a<br>short statement of collaborative comments.                                                                                                    |                                                                                                    |  |
| evidence. They should collaboratively review and<br>discuss their independent judgements and prepare a<br>short statement of collaborative comments.<br>The Collaborative Report can be entered into the<br>system by only one of the Reviewers.                                                                                                    | Data Commenced 1 February 2022                                                                                                    |  |
| discuss their independent judgements and prepare a short statement of collaborative comments.                                                                                                    |                                                                                                    |  |
| short statement of collaborative comments.                                                                                                    |                                                                                                    |  |
| short statement of collaborative comments.                                                                                                    |                                                                                                    |  |
| The Collaborative Report can be entered into the                                                                                                    |                                                                                                    |  |
| The Collaborative Report can be entered into the system by only one of the Reviewers.                                                                                                    |                                                                                                    |  |
| system by only one of the Reviewers.                                                                                                    | ir concuptual understanding                                                                                                    |  |
| system by only one of the Reviewers.                                                                                                    |                                                                                                    |  |
|                                                                                                    |                                                                                                    |  |
| until here the of the of the o | ringilla diam. Aanuan mattis fringilla lectus opet aapitila. Aanuan epostas id mogna et epostas. Nullem purus<br>o uma kettus, mikudak lekortis men vilus, ultitus mellis massa. Suspendisse esis diprissim justo. Nelembasae. |  |
|                                                                                                    |                                                                                                    |  |
| C datume                                                                                                    | H See                                                                                                    |  |
| Pieze kaldzas whitehe kald ne nekeese gana gana the re                                                                                                    | prion outcome by selecting either:                                                                                                    |  |

When the Reviewers have agreed, the collaborative report is made available to the reviewee for viewing. The reviewee must then lodge (or decline to lodge) a brief rejoinder. These final steps of the SPRT process trigger emails to the Review Manager, acknowledging the completion of the final report and rejoinder. The Review Manager can then view and close the completed SPRT. For a printable, pdf copy of the full report, click **Download Review**. The Peer Review Manager, Reviewers and Reviewee all have access to a pdf version of the entire report. (The rejoinder will not be included in the Reviewers' copy of the report.) The Reviewee can submit the pdf report as evidence for their promotion, probation or performance development. Reviewers can access all the peer reviews they have completed.